## OPTION 2: UNIT RENEWS INDIVIDUALS WHEN PAYING ONLINE WITH CREDIT CARD OR ACH PAYMENT

RENEWAL

INDIVIDUAL

REGISTRATION

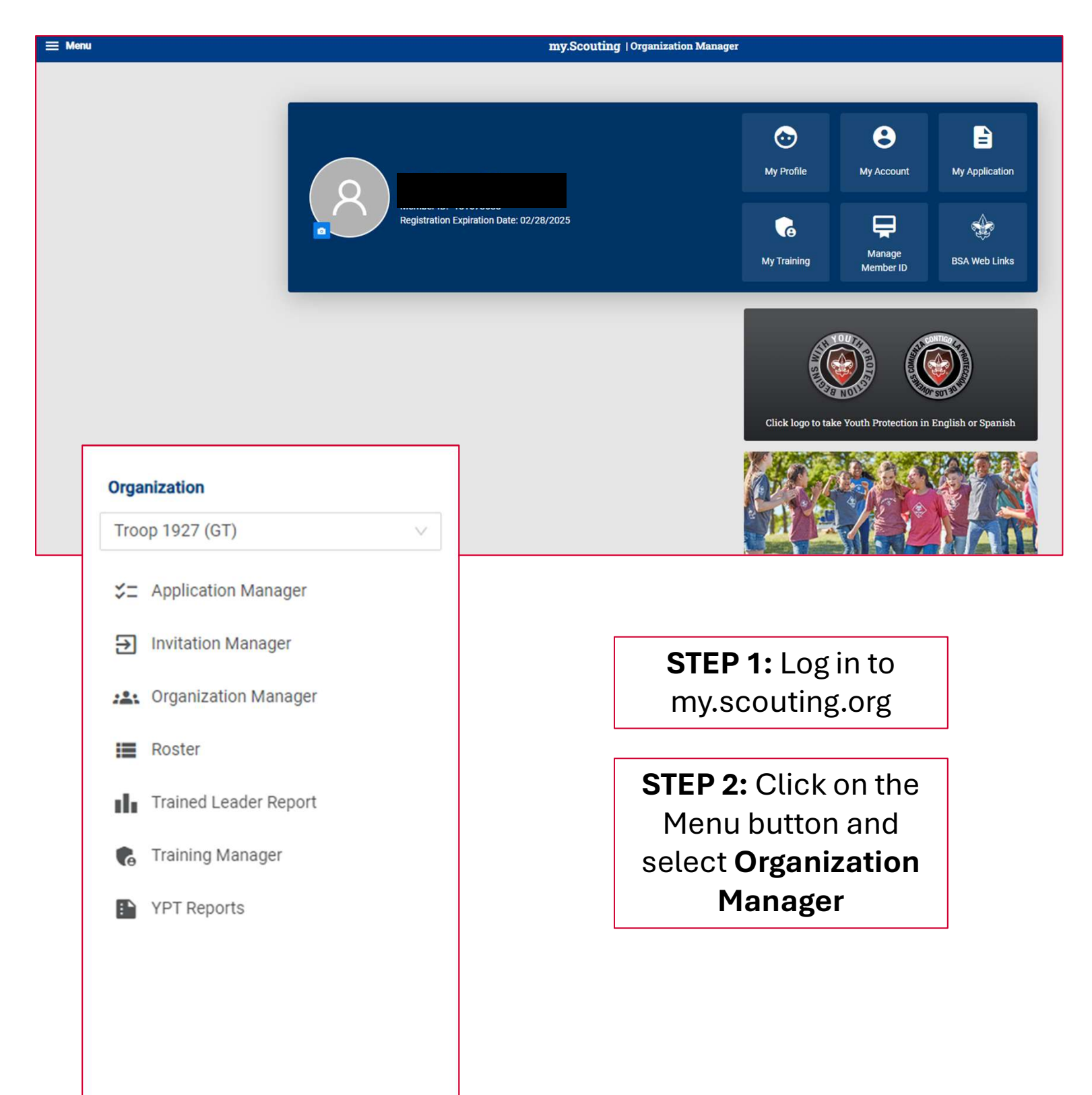

## RENEWAL REGISTRATION **OPTION 2: UNIT RENEWS INDIVIDUALS (continued)** WHEN PAYING ONLINE WITH CREDIT CARD OR ACH PAYMENT

INDIVIDUAL

|                                 | my.Scouting  0                | rganization Manager                                   |                  |                 |                |
|---------------------------------|-------------------------------|-------------------------------------------------------|------------------|-----------------|----------------|
| op 0301 John R. Bentley Yo      | outh Fund INC 🕕               |                                                       |                  |                 |                |
|                                 | Roster                        |                                                       |                  |                 |                |
|                                 | Q Search                      |                                                       |                  |                 |                |
| - A.A.                          | s, Transfer 📿 Renew           | 🖻 Compose 🌐 Print                                     | ∨ 🗶 Edit Proble  | 🗇 Export Roster | <b>₽</b> Fiher |
| Troop 0301                      | Name 🗧 Member ID   1          | keir                                                  | STEP             | 5: Click        | tion           |
| STEP 3:                         | Mary Kennet Ballets 14050835. | Committee Chair                                       | rene             | ew to           | 2024           |
| Click on 📘                      |                               |                                                       | rer              | new             |                |
| Roster                          | Logan Hereinen 13 om en 1     | outh Member                                           | sele             | ected           | /2024          |
| Unit F                          |                               | ect                                                   | <sup>m</sup> men | nbers           | /2024          |
| Roster                          | Foster members                | to                                                    | M Initiated      | 0               | )3/31/2024     |
| Transfer in<br>Position Manager | a sym See renew               | utmäster                                              | M initiated      | 0               | 03/31/2024     |
| Reports                         | Randy Culture at Lines        | Chartered Organization<br>Rep.<br>Fraculture Officiar | M Initiated      | 0               | 03/31/2024     |

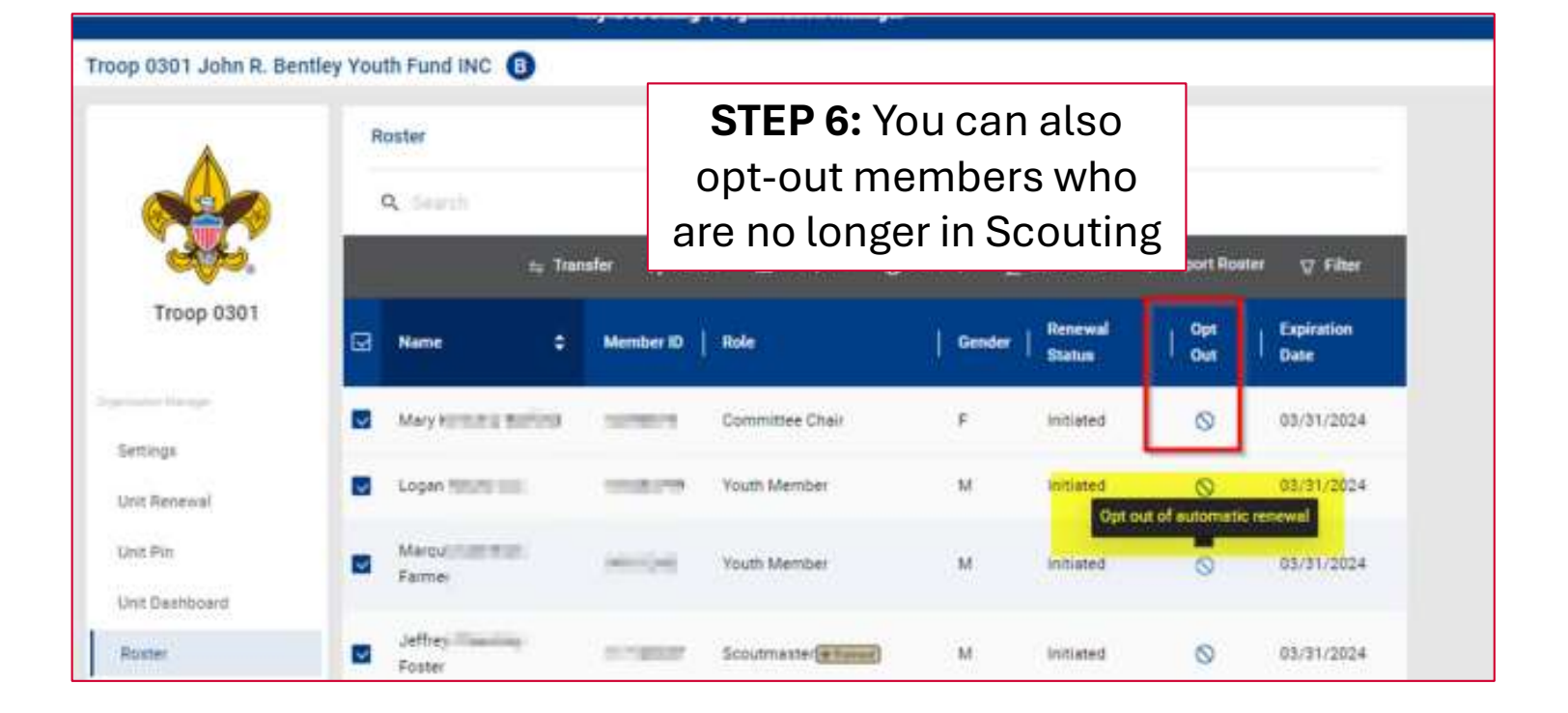

## RENEWAL REGISTRATION **OPTION 2: UNIT RENEWS INDIVIDUALS (continued)** WHEN PAYING ONLINE WITH CREDIT CARD OR ACH PAYMENT

INDIVIDUAL

| Unit Paid Me | mbership Renewal                                      |                                                                   | STEP 7: A list of        |
|--------------|-------------------------------------------------------|-------------------------------------------------------------------|--------------------------|
| John         |                                                       | <table-cell></table-cell>                                         | subscription members you |
| Troop 0010   |                                                       |                                                                   | renewing displa          |
| Committee    | Member (MC)                                           | Current Expiry Date: 12/31/2023                                   | NOTE: Scout Life w       |
| V Primary P  | Position                                              | Future Expiry Date: 12/31/2024                                    | members who do not       |
| Show         | w Multiple Registrations                              |                                                                   | subscribe, uncheck t     |
| Cortney      |                                                       | <table-cell> Scout Life</table-cell>                              | Subscription             |
| Troop 0010   |                                                       |                                                                   | You can also see a p     |
| New Membe    | er Coordinator (NM)                                   | Current Expiry Date: 12/31/2023<br>Future Expiry Date: 12/31/2024 | multiple registration    |
| V Primary    | Position                                              |                                                                   |                          |
| Show         | w Multiple Registrations                              |                                                                   | Registrations. 10 cc     |
| ← Back to r  | roster                                                | Create F                                                          | Renewal Orders           |
|              |                                                       |                                                                   |                          |
| Paymer       | nt Summary                                            |                                                                   | ×                        |
| *            | Traditional Adult<br>Quantity: 4                      |                                                                   |                          |
| m            | Scout Life Domestic Rates                             |                                                                   |                          |
| m            | Council Fee                                           |                                                                   |                          |
|              | Quantity: 4                                           |                                                                   |                          |
|              | Administrative Fee<br>Credit Card Processing Fee (3%) |                                                                   |                          |
|              | TOTAL AMOUNT DUE:                                     |                                                                   |                          |
|              | AMOUNT PAID:                                          |                                                                   | information The ACH      |
| Credit       | t Card ACH Payment                                    |                                                                   | Payment admin fee is     |
| CARD IN      | FORMATION                                             |                                                                   | \$1 00: the Credit Card  |
|              | First Name:                                           |                                                                   | \$1.00, the Credit Card  |
|              | Last Name:                                            | <b>1</b>                                                          | admin tee is 3%.         |
|              | * Card Number:                                        | 37                                                                |                          |
|              | * Expiration Date:                                    | 100                                                               |                          |
|              | * CW:                                                 |                                                                   |                          |
|              | * Email Address:                                      | ŝ                                                                 |                          |

A list of the ers you are ng displays. out Life will be default. If you have ho do not want to uncheck the box.

o see a person's egistrations by Show Multiple ons. To continue renewal, click newal Orders.

## OPTION 2: UNIT RENEWS INDIVIDUALS (continued) WHEN PAYING ONLINE WITH CREDIT CARD OR ACH PAYMENT

RENEWAL

INDIVIDUAL

REGISTRATION

| Troop 0301                  | ✓ Unit Orders          |                         |                   |      |               |                              |
|-----------------------------|------------------------|-------------------------|-------------------|------|---------------|------------------------------|
| Ingenetical Discoger        | Name                   | Status                  | Туре              | Paid | Approved      |                              |
| Settings                    | Mary listing           | Initiated               | Traditional Adult | No   |               | -                            |
| Unit Renewal                | Marqt-                 | Initiated               | Traditional Youth | No   |               | STED O: Co book to           |
| Unit Dashboard              | Logari                 | Initiated               | Traditional Youth | No   |               | SIEP 9: GO DACK LO           |
| Roster                      | Jeffre                 | Initiated               | Traditional Adult | No   |               | Roster. Then select Unit     |
| Transfer in                 | Seth Hanna             | Initiated               | Traditional Youth | No   |               | Orders and/or Unit           |
| Position Manager<br>Reports | Bryan manage           | Initiated               | Traditional Adult | No   |               | Orders by Batch. Then        |
|                             | Seth Line me           | Initiated               | Traditional Youth | No   |               | click <b>Go to Payment</b> . |
|                             | Amania -               | initiated               | Traditional Adult | No   |               |                              |
|                             | Charles and            | Initiated               | Traditional Adult | No   |               |                              |
|                             | Randy                  | Initiated               | Traditional Adult | No   |               |                              |
|                             | V Unit Orders By Batch |                         |                   |      |               |                              |
|                             | Created By             | Created On              | Number of Orders  | Paid |               |                              |
|                             | + Mary Barfield        | 02/05/2024, 11:06:25 ar | n 10              | No   | GO TO PAYMENT |                              |

|                 | Payme | nent Summary X                                        |
|-----------------|-------|-------------------------------------------------------|
|                 | 2     | Traditional Adult<br>Quantity: 4                      |
|                 | m     | Scout Life Domestic Rates Quantity: 4                 |
|                 | 0     | Council Fee<br>Quantity: 4                            |
|                 |       | Administrative Fee<br>Credit Card Processing Fee (3%) |
|                 | Ċ     | TOTAL AMOUNT DUE:                                     |
|                 |       | AMOUNT PAID:                                          |
|                 | ∨ P   | Pay With Saved Method                                 |
| STEP 10: Submit |       | Master Card                                           |
| payment.        |       | Updated On: 02/08/2024 16:41                          |
|                 |       | Pay With Saved Payment Method                         |
|                 | > P   | Pay With New Method                                   |